## macOS 無線 LAN (Wi-Fi) 接続設定方法

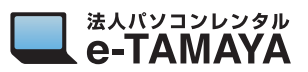

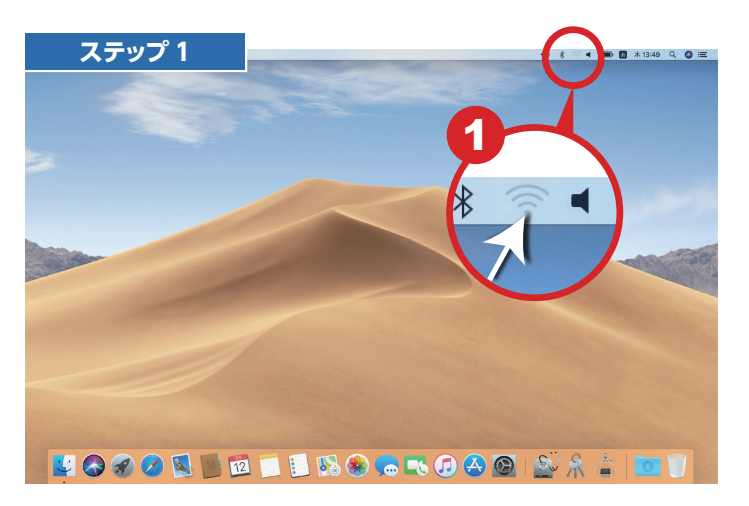

🚺 メニューバーの 🛜 をクリックします。

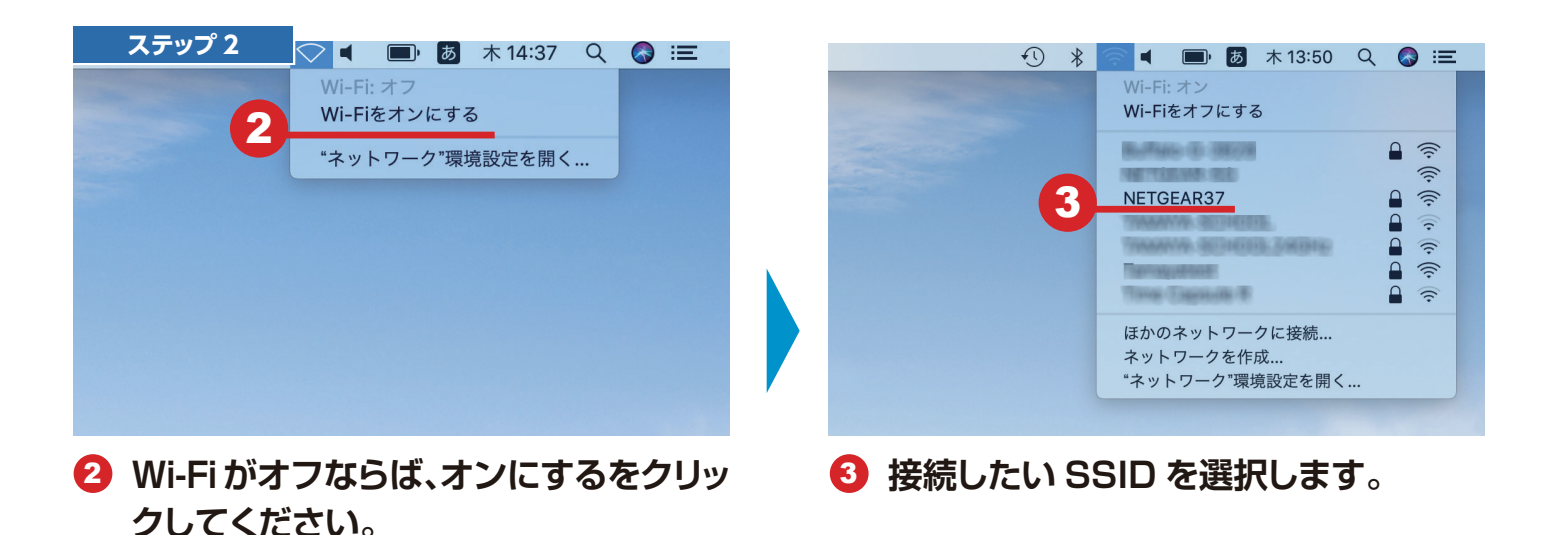

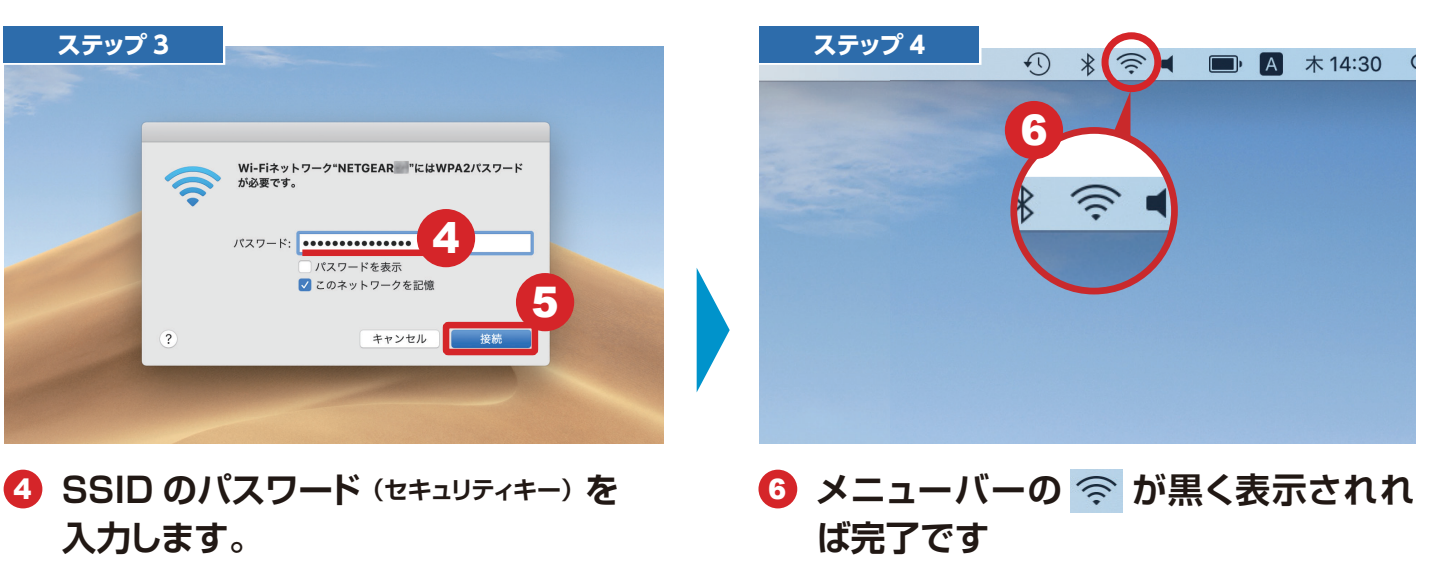

**⑤「接続」をクリックします。**